# Návod na inštaláciu a aktiváciu eSIM iOS (iPhone)

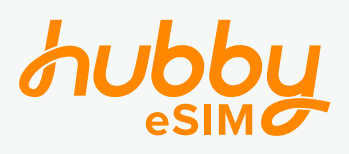

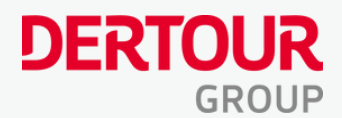

**Exartago** *tours* 

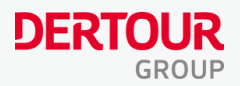

## Inštalácia eSIM

(pred odletom)

#### 1: Stiahnite si aplikáciu **Hubby** eSIM v APP STORE<u>tu</u>

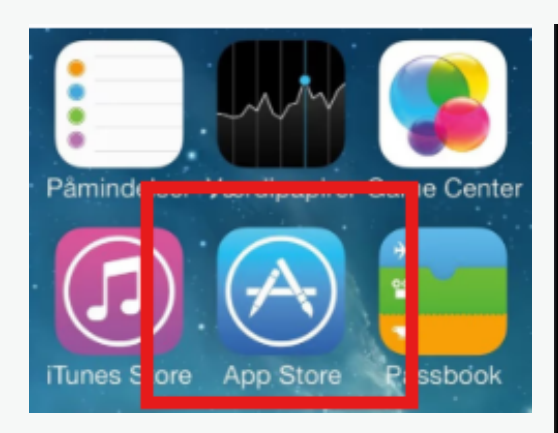

#### 2: Skopírujte **aktivačný kód** z e-mailu

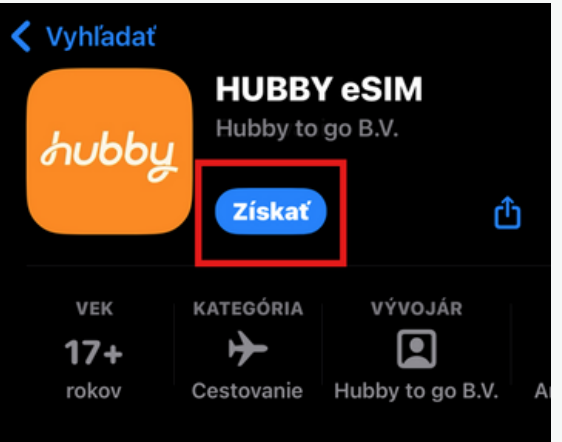

3:Vložte kód do aplikácie Hubby a kliknite na **"Použiť"** Kód je nutné vložiť veľkými písmenami

#### Posielame Vám kód pre aktiváciu eSIM

Milí cestovatelia, už o niekoľko dní si budete užívať svoju vysnívanú dovolenku. Aby ste mohli zdieľať svoje zážitky aj zo zahraničia, zasielame Vám aktivačný kód na zakúpené mobilné dáta od spoločnosti Hubby eSIM.

Odporúčame Vám nainštalovať si túto eSIM ešte pred odletom. Zabezpečíte si tak okamžitý prístup na internet hneď po prílete a vyhnete sa nechceným poplatkom za roaming.

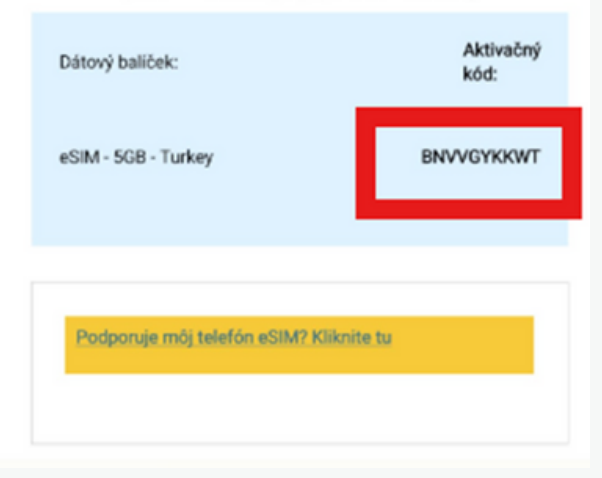

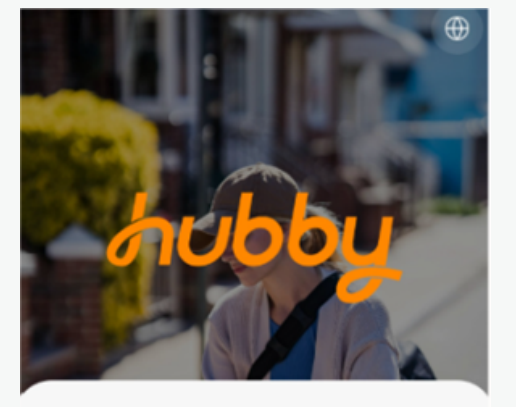

#### Máte aktivačný kód? BNVVGYKKWT × Použiť

#### Potrebujete novú eSIM?

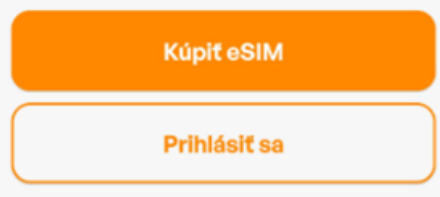

DERTOUR

#### 4: Kliknite na tlačidlo "INŠTALOVAŤ"

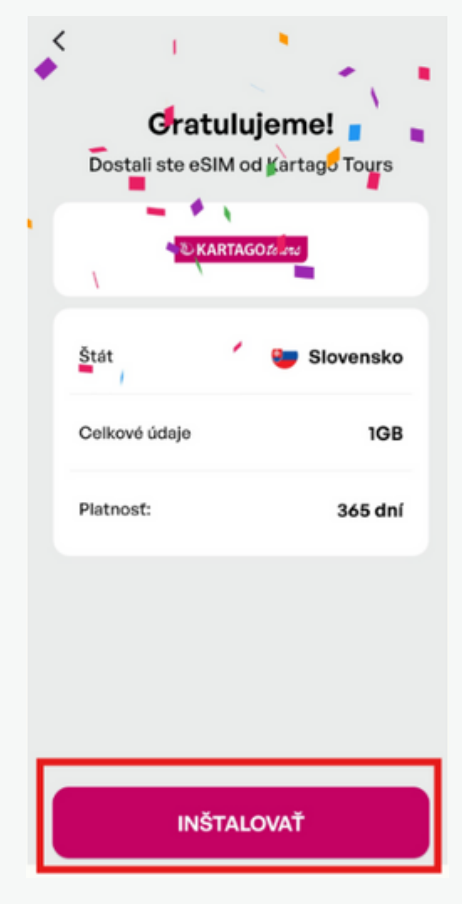

#### 6: Kliknite na **zelené tlačidlo** a budete presmerovaný do **Nastavenia telefónu**

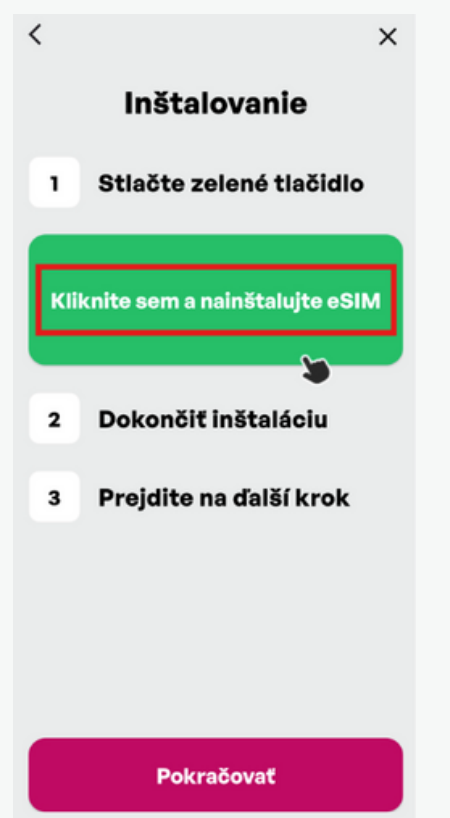

5: Pokračujte podľa inštrukcií

#### Inštalácia

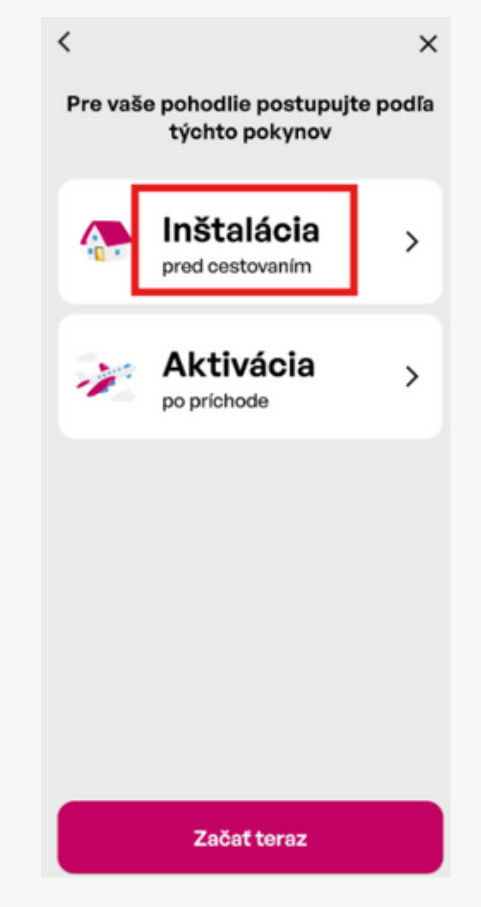

#### 7: Povoľte **aktiváciu** novej eSIM

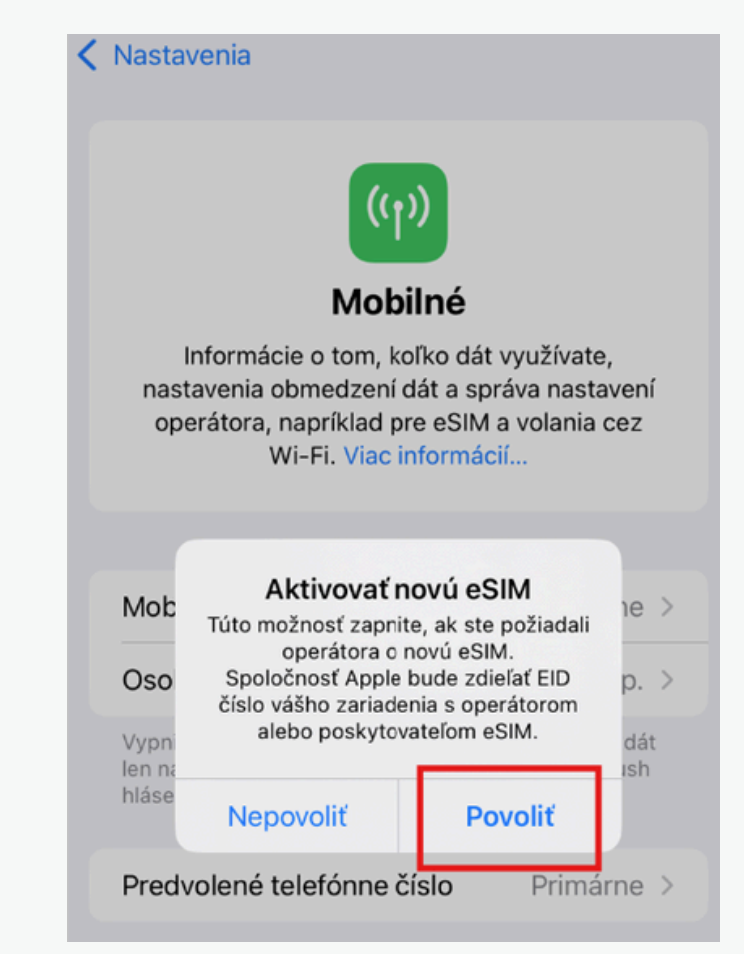

### 8: **Aktivujte Vašu eSIM**, môže to trvať aj niekoľko minút Zrušiť ((p)) **Aktivovať eSIM** Pipájam sa k vášmu operátorovi. Môže to trvať niekoľko minút.

9: Kliknite na tlačidlo "**Pokračovať**"

Zrušiť

((†))

#### Aktivovať eSIM

Vaša nová eSIM od "TIM" je pripravená na aktiváciu.

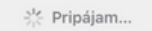

10: Pre dokončenie aktivácie kliknite na "**Hotovo**"

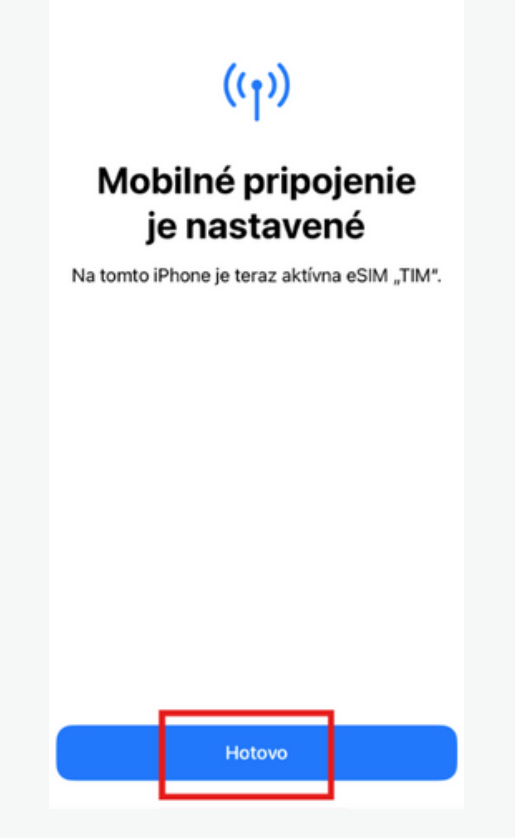

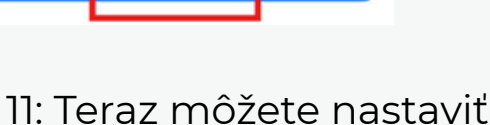

Pokračovať

popis novej eSIM alebo pridať vlastný

| Hotovo    | Program Orange France |
|-----------|-----------------------|
| Firemné   |                       |
| Mobilné   | dáta                  |
| Osobné    |                       |
| Primárne  |                       |
| Sekundá   | rne                   |
| Cestovne  | é                     |
| VLASTNÝ F | POPIS                 |
| Hubby     | ~                     |

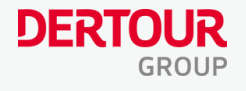

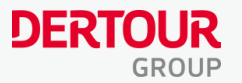

#### 12: Potom sa vráťte späť cez tlačidlo "**Zrušiť**"

| Zrušiť                       |
|------------------------------|
| Popisy mobilných             |
| Vyberte popisy pre           |
| jednotlivé mobilné programy. |
| POPIS PRE ČÍSLO +421         |
| Primárne  >                  |
| POPIS PROGRAMU ORANGE FRANCE |
| Hubby                        |
|                              |
|                              |
|                              |
|                              |
|                              |
| Pokračovať                   |

#### 13: Skontrolujte v aplikácií Hubby, že je eSIM nainštalovaná

V prípade problémov kliknite na "**Pomoc**",kde nájdete najčastejšie otázky alebo online chat.

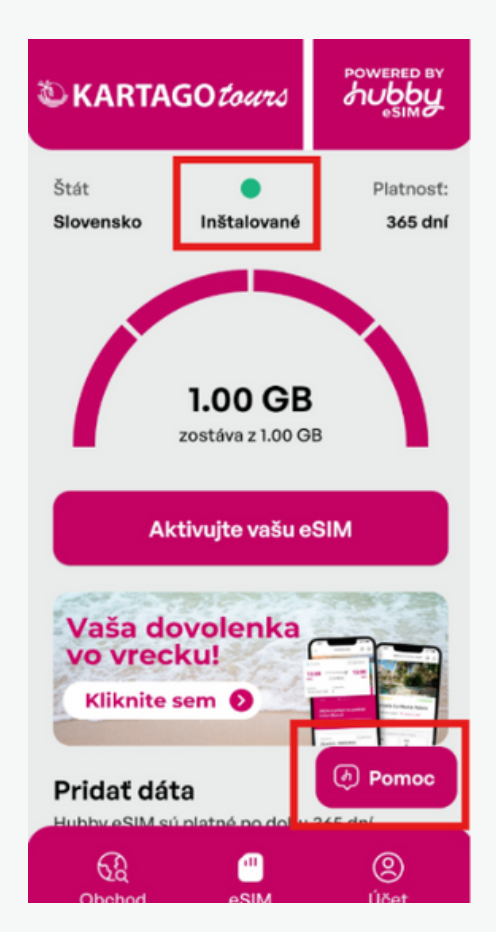

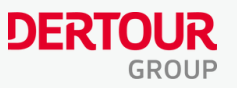

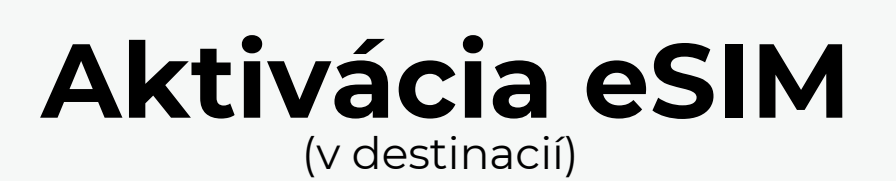

#### 1: Nájdite novú eSIM v Nastaveniach

#### 2: Zapnite eSIM kliknutím na "**Zapnúť toto číslo**"

| Nastavenia Mobilné<br>vyprite mobilne data, ak enecte obmi<br>len na Wi-Fi, vrátane emailu, prezeral<br>blácení | nia webu a push | Kobilné       | Orange France |         |
|----------------------------------------------------------------------------------------------------|-----------------|---------------|---------------|---------|
|                                                                                                    | Dimíme          | Popis mobilne | ého programu  | Hubby > |
| Predvolene telefonne cislo                                                                                      | Primarne >      | Zapnúť toto č | íslo          |         |
| SIM                                                                                                    |                 |               |               |         |
| Primárne<br>+421                                                                                                | Zap. >          |               | Vymazať eSIM  |         |
| Používaná ako "Hubby"<br>Žiadne číslo                                                                           | Vyp. >          |               |               |         |

#### 3: V sekcií "**Mobilné**" vypnite Vašu primárnu SIM kartu a **zapnite novú eSIM**

| ((1))                                                                                                    |                                                     |
|----------------------------------------------------------------------------------------------------|-----------------------------------------------------|
| Mobilné<br>Informácie o tom, koľko dát<br>nastavenia obmedzení dát a spi<br>operátora, napríklad pre eSIM<br>Wi-Fi. Viac informác | využívate,<br>ráva nastavení<br>a volania cez<br>ií |
| Mobilné dáta                                                                                                    | Hubby >                                             |
| Osobný hotspot                                                                                                    | Vyp. >                                              |
| Vypnite mobilné dáta, ak chcete obm<br>len na Wi-Fi, vrátane emailu, prezerar<br>hlásení.                                         | edziť prenos dát<br>ia webu a push                  |
|                                                                                                    | Hubby >                                             |
| Predvolené telefónne číslo                                                                                                    |                                                     |
| Predvolené telefónne číslo                                                                                                    |                                                     |
| Predvolené telefónne číslo<br>SIM<br>Používaná ako "Primárne"<br>+421                                                             | Vyp. >                                              |

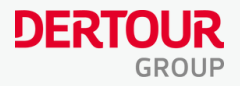

#### 4: Všetko je pripravené – užite si dáta na Vašej dovolenke! Prehľad čerpania dát nájdete v Hubby aplikácií

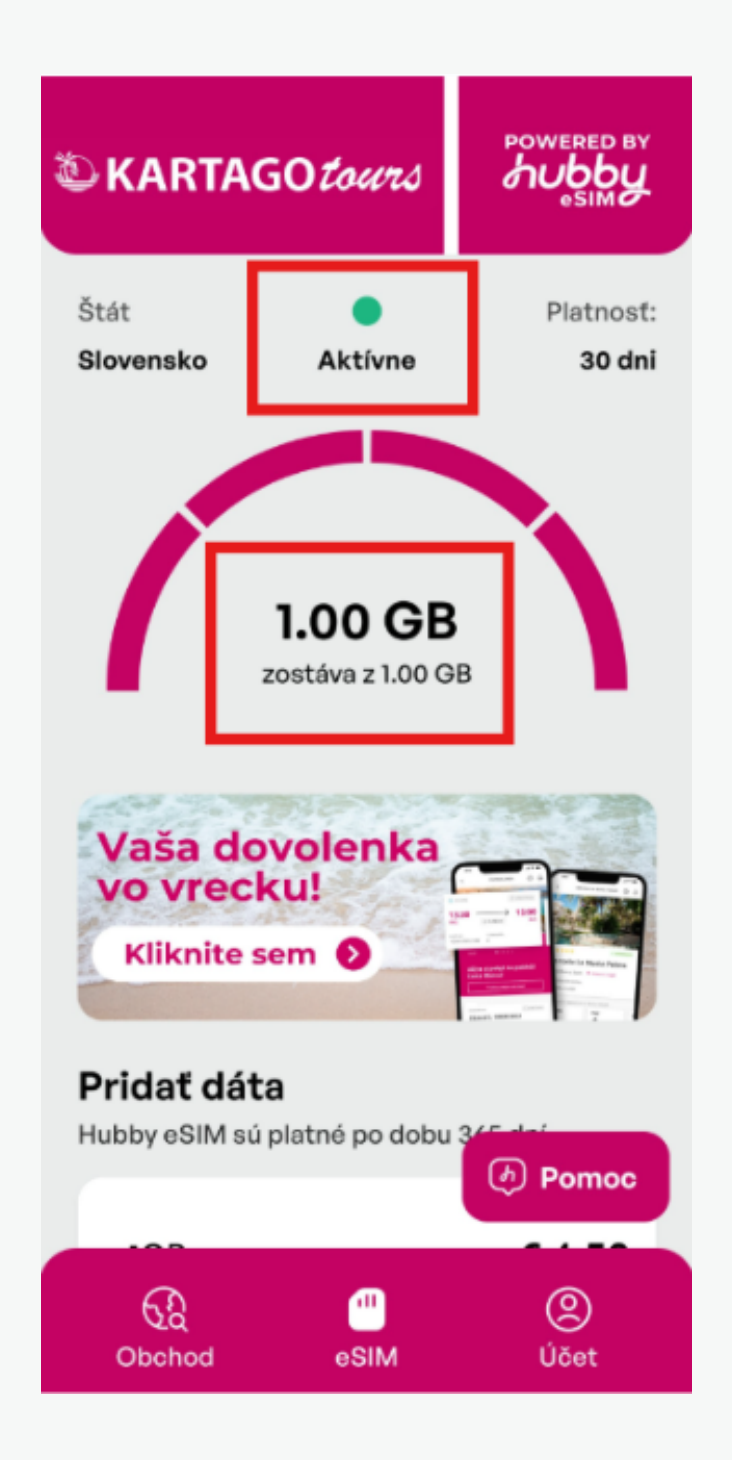

Po návrate z dovolenky, nezabudnite vrátiť nastavenie späť – vybrať predvolenú dátovú SIM kartu, prípadne zakázať dátový roaming. eSIM môžete tiež odobrať v Nastavení telefónu.